# **Chapitre 3 : Internet**

(Messagerie électronique)

# I. Introduction :

# 1. Définition d'un réseau informatique :

Un réseau informatique est un ensemble d'ordinateurs reliés entre eux dans le but d'échanger des informations.

# 2. Définition d'Internet :

L'Internet (Interconnected Networks) : c'est l'ensemble de plusieurs réseaux informatiques reliés entre eux à l'échelle mondiale.

L'Internet est appelé aussi « le réseau des réseaux ».

# 3. Équipements de connexion :

Pour se connecter à l'Internet, on doit avoir :

- Un modem
- Une ligne téléphonique
- Un abonnement auprès d'un fournisseur de services Internet (FSI) tel que Planet et Topnet.
- Un navigateur (Internet Explorer, Mozilla Firefox, Google Chrome, ...).

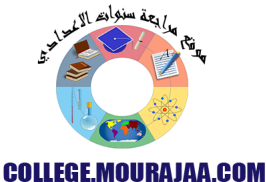

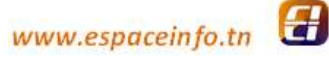

### 4. Services d'Internet :

Internet permet de:

- chercher des informations (textes, images, son, vidéo).
- échanger des messages électroniques (e-mail).
- communiquer en direct avec des autres personnes (chatting).

## II. La messagerie électronique :

Pour envoyer et recevoir des messages, chaque internaute a besoin d'un compte e-mail.

## 1. Création d'un compte e-mail :

Pour créer un compte (Par exemple sur Google)

- 1- Lancer le navigateur disponible.
- 2- Ouvrir le moteur de recherche « Google » : www.google.tn
- 3- Cliquer sur le bouton « Gmail » puis sur « Créer un compte »
- 4- Remplir le formulaire.
- 5- Terminer.

#### Forme d'une adresse électronique : identifiant @ serveur . domaine

Exemple : huitbase8g2@yahoo.fr

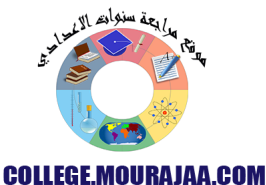

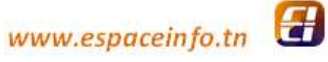

#### 2. Ouverture d'un compte e-mail :

Pour ouvrir un compte :

- 1- Lancer le moteur de recherche « Google ».
- 2- Cliquer sur le bouton « Gmail ».
- 3- Saisir l'adresse e-mail et le mot de passe.
- 4- Cliquer sur le bouton « Connexion ».

## 3. Envoi d'un message électronique :

Pour envoyer un message :

- 1- Ouvrir le compte e-mail.
- 2- Cliquer sur le bouton « Écrire ».
- 3- Remplir les champs.
- 4- Cliquer sur le bouton « Envoyer ».

# 4. Joindre un fichier :

Pour envoyer un fichier en pièce jointe :

- 1- Écrire le message.
- 2- Cliquer sur le bouton « Joindre un fichier »
- 3- Chercher le fichier à joindre.
- 4- Double cliquer sur le fichier.
- 5- Envoyer le message.

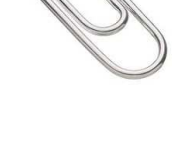

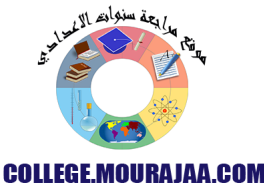

www.espaceinfo.tn

### III. Charte d'usage de l'Internet :

### 1. Qu'est-ce qu'une charte ?

#### a. Activité :

Ouvrir le fichier « Activité.html » se trouvant sur le disque local **D**:/ puis répondre à la question posée.

→ Afin de garantir notre sécurité informatique, il est nécessaire de

suivre un ensemble de <u>règles</u>.

### b. Définition d'une charte :

Une charte Internet est un ensemble de règles qu'on doit respecter pour garantir notre sécurité informatique.

### 2. Protection de la vie privée :

- Ne pas échanger des informations personnelles (mot de passe, numéro téléphone, adresse, photos, ...).
- ⇒ La politesse et le respect dans les messages.
- ⇒ Ne pas acheter ou accepter des cadeaux (jeu, livre, ...) sans autorisation.
- ⇒ Ne pas effectuer des actes de piratage.

## 3. Règles de prudence :

Afin de minimiser la perte d'informations sur l'ordinateur :

- ⇒ Enregistrer le travail régulièrement.
- ⇒ Sauvegarder une copie des fichiers importants sur un support.
- ⇒ Utiliser les supports de stockage après avoir la permission.
- ⇒ Installer un antivirus sur l'ordinateur et le mettre à jour régulièrement.

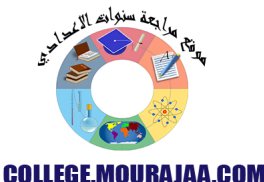

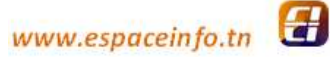